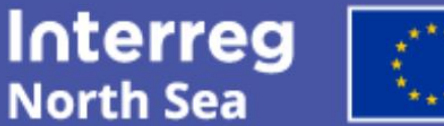

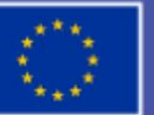

Co-funded by the European Union

Short guide to project communication

# **Create your project poster**

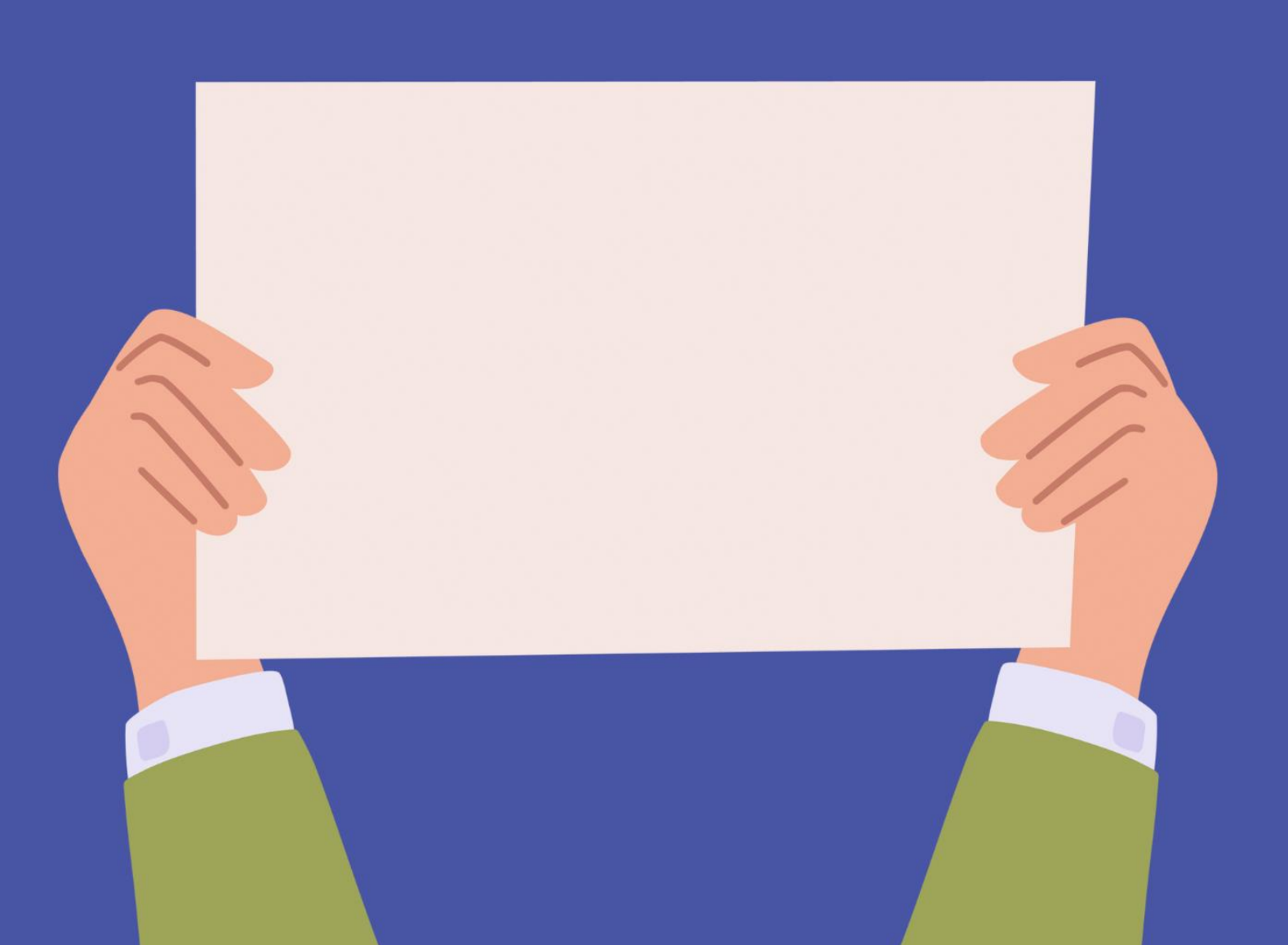

## Why you need a poster

In Interreg projects, it is mandatory to have a project poster. As laid out in Fact Sheet 24, the requirements are simple:

- The size of your poster must be minimum A3.
- Like all project materials, it must display your project logo and showcase the EU support.
- The poster should inform briefly about your project, typically by stating its aims, expected key impacts, and main approach.
- Each partner must put up a project poster at their premises, in a spot visible to the public.
- The poster can be in print or digital format. When the poster is shown on a screen, it must display in minimum A3 size and must be on permanent display at all times during the partner organisation's opening hours.

# Top tips for creating an impactful poster

The purpose of the poster is to give the public an impression of the work you are undertaking and make the EU support visible. Here are our top tips on how to make the most of your poster:

- 1. **Focus on design and visuals.** Creating your poster is the perfect moment to think about how to instantly convey your core message in a visual way. Powerful visuals showing what your project is all about brings you one step ahead in communicating your project.
- 2. **Include a strong message.** We recommend you include your future impacts (how are you going to change the North Sea Region?) in your core messages.
- 3. **Use powerful headline(s).** A good headline pulls the viewer in and makes them want to read the rest of your text.
- 4. Break up the text into shorter paragraphs. This will make the text pleasing on the eye.
- 5. **Less is more.** Keep the text short, leaving space for the visual design to breathe. The text should cover your main aims and approach. It does not have to include many details.
- 6. **Make it larger.** While the minimum poster size is A3, your poster will often have more impact on the viewer if you enlarge it. Consider the distance from which viewers will see your poster. For example, in a large foyer the poster may need to be larger to be visible.

# **Two options**

You have two options for creating your poster.

1) Design your own poster. This allows you maximum creative freedom to make a custom design.

**2)** Customise a standard poster in the Online Monitoring System: As an alternative option, a poster template is available in our Online Monitoring System (OMS). The creative options are limited but you can customise the poster using a single large image, headlines, and text. Below, you will find step-by-by step guidance on how to do this.

## How to create your poster in the OMS

Below is a step-by-step guide to finding your poster template, customising your poster and exporting the final poster.

### Step 1. Log in to the OMS

If you do not have an account in the OMS, please ask your project leader, or a colleague from your own organisation who is already using the system, to invite you to the system as a partner managing user. You will find general guidance on the OMS <u>here</u>.

#### Step 2. Access the poster feature

To access your poster, follow the steps below.

- 1. Log in on the **home page**.
- 2. Access the list of projects via My Projects or Approved Projects.

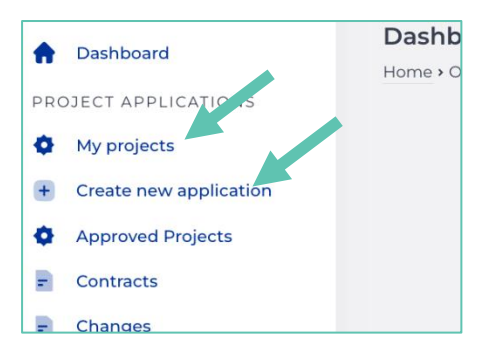

3. Depending on your previous experience with the programme, you may see one or several. Click on the **Project Overview button** for the desired project.

| ome > Project Applications > App | lications<br>roved Projects    |           | 🕒 New Applicat   | ion |
|----------------------------------|--------------------------------|-----------|------------------|-----|
| anna i rejearr depreasiona i dep |                                |           | Approved         | All |
| My Expresion of Inter            | rest projects                  |           |                  |     |
|                                  | Title                          | Status    | Tools            |     |
| 🕑 🕲 🖴 🗸 🐠 1A 🔊 1                 | NA! My First Step Application! | 🚖 Approve | ed               |     |
|                                  |                                |           |                  |     |
| My Small Scale proje             | cts                            |           |                  |     |
|                                  | Title                          | Status    | Tools            |     |
| 🗷 🕲 🖨 🗸 🕸 IA 🔊 O                 | C7Da New SSP in Call 1         | Approved  | Project Overview |     |
|                                  |                                |           |                  |     |
| My Full Application p            | rojects                        |           |                  |     |
|                                  | Title                          | Status    | Tools            |     |
|                                  |                                |           |                  |     |
| 🕑 🔕 🖴 🗸 🕸 2C 🕫 1                 | DFA Demo Full Application      |           |                  | K   |

4. At the top menu bar of the Project Overview page, there is a "**Poster**" button for the selected project which leads to the Poster page.

| terreg North Sea               | 2021-2027 Online             | Monitoring   | J System                                        | ?      | Demia     |
|--------------------------------|------------------------------|--------------|-------------------------------------------------|--------|-----------|
| ull Demo Application1 (        | FDA!)                        |              | View Application                                | Poster | Actions • |
| me • Projects • Call 1C • FDA! |                              |              |                                                 |        |           |
|                                |                              |              |                                                 |        |           |
| Main details                   |                              |              |                                                 |        |           |
| Project                        | Full Demo Application1       |              |                                                 |        |           |
| Project advisor 1              | Christoffer Villsen @ Interr | eg North Sea |                                                 |        |           |
| Project advisor 2              |                              |              |                                                 |        |           |
| Project completed              | No                           |              |                                                 |        |           |
| Public information             |                              |              |                                                 |        |           |
| Project web-space address      | https://www.interregnorth    | sea.eu/fda   |                                                 |        |           |
| Contracts                      |                              |              |                                                 |        |           |
| Title                          |                              | Version/Date | Contract stage                                  | Manage |           |
|                                | pplication]                  | #O ()        | Signed by the Project AS / contract is complete | View   | v         |

## Step 3. Create your project poster

5. Click the "Edit" button below the "Poster Content" heading.

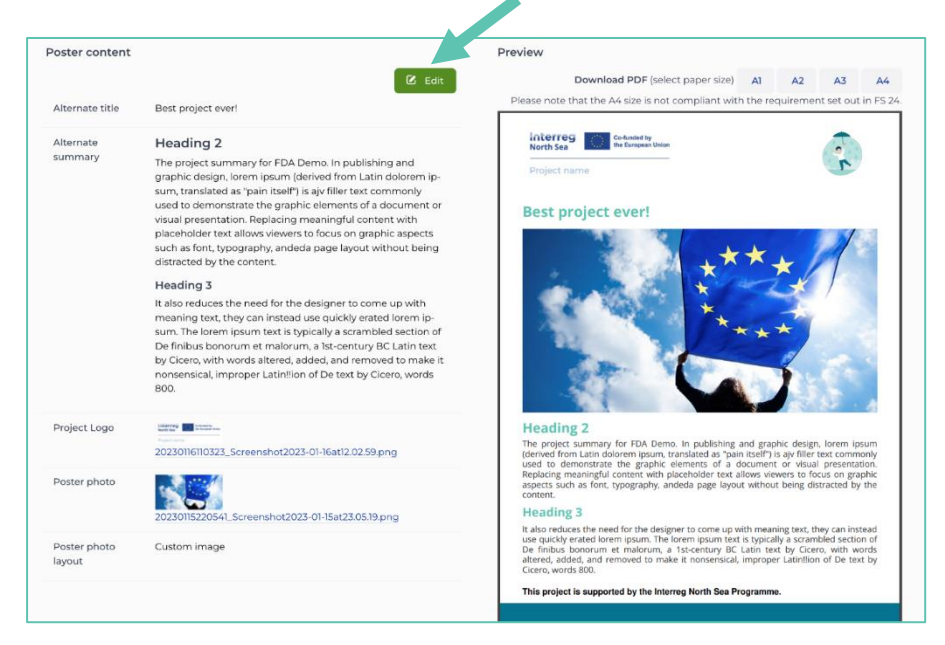

- 6. Customise the poster template:
  - 1. *Alternate title* the title of the project as it will appear on the poster.
  - 2. *Alternate summary* an open-ended text that will be displayed below the poster image. Please note there is a character limit.
  - 3. *Project logo* upload your project logo to the top left corner of the poster.
  - 4. *Poster photo* the large image.

| Alternate title                                                                                                    | Best pro                                                                                                    | oject ever!                                                                            |                                                                                                    |                                                                                                    |
|----------------------------------------------------------------------------------------------------|----------------------------------------------------------------------------------------------------|----------------------------------------------------------------------------------------|----------------------------------------------------------------------------------------------------|----------------------------------------------------------------------------------------------------|
| K                                                                                                    | Used (if fi                                                                                                    | illed in) in the poster                                                                | PDF. Editable by                                                                                                    | the applicant.                                                                                                    |
| Used (if filled in) in the poster PE                                                                                                    | DF in place of the original r                                                                                                    | project summary.                                                                       |                                                                                                    |                                                                                                    |
| Limit of 1000 characters                                                                                                    | , ,                                                                                                    | ,                                                                                      |                                                                                                    |                                                                                                    |
| Edit Insert Table                                                                                                    |                                                                                                    |                                                                                        |                                                                                                    |                                                                                                    |
|                                                                                                    | ⊞× - ≡ ≡ =                                                                                                    |                                                                                        | ]≡ ~ <b>!</b> ≡ ~                                                                                                    |                                                                                                    |
| The project summary for FDA<br>dolorem ipsum, translated as<br>elements of a document or vi<br>allows viewers to focus on gr                                                                                                    | Demo. In publishing an<br>"pain itself") is ajv filler<br>isual presentation. Repla<br>aphic aspects such as fo                                                                                                    | d graphic design, k<br>text commonly use<br>acing meaningful co<br>ont, typography, an | orem ipsum (de<br>ed to demonstra<br>ontent with plac<br>ndeda page layo                                                                                       | rived from Latin<br>ate the graphic<br>reholder text<br>rut without                                                                |
| being distracted by the conte<br>Heading 3<br>It also reduces the need for t<br>erated lorem ipsum. The lore<br>malorum, a 1st-century BC Li<br>nonsensical, improper Latin!                                                                                                    | he designer to come up<br>m ipsum text is typically<br>atin text by Cicero, with<br>ion of De text by Cicero,                                                                                                    | with meaning text,<br>a scrambled sectio<br>words altered, add<br>words 800.           | they can instea<br>on of De finibus<br>ed, and remove                                                                                                    | id use quickly<br>bonorum et<br>d to make it                                                                                       |
| being distracted by the conte<br><b>Heading 3</b><br>It also reduces the need for t<br>erated lorem ipsum. The lore<br>malorum, a 1st-century BC Li<br>nonsensical, improper Latin!!                                                                                                    | he designer to come up<br>m ipsum text is typically<br>atin text by Cicero, with<br>ion of De text by Cicero,                                                                                                    | with meaning text,<br>a scrambled secti<br>words altered, add<br>words 800.            | they can instea<br>on of De finibus<br>ed, and remove<br>811 CHARACTERS                                                                                        | d use quickly<br>bonorum et<br>d to make it                                                                                        |
| being distracted by the conte<br>Heading 3<br>It also reduces the need for ti<br>erated lorem ipsum. The lore<br>malorum, a 1st-century BC Li<br>nonsensical, improper Latin!!<br>42<br>roject Logo *                                                                                                    | the designer to come up<br>m ipsum text is typically<br>atin text by Cicero, with<br>ion of De text by Cicero,                                                                                                    | with meaning text,<br>a scrambled secti<br>words altered, add<br>words 800.            | they can instea<br>on of De finibus<br>ed, and remove<br>811 CHARACTERS<br>23-01-16at12.02.5                                                                   | d use quickly<br>bonorum et<br>d to make it<br>POWERED BY TINY &                                                                   |
| being distracted by the conte<br>Heading 3<br>It also reduces the need for t<br>erated lorem ipsum. The lore<br>malorum, a 1st-century BC La<br>nonsensical, improper Latin!!<br>42<br>roject Logo *                                                                                                    | the designer to come up<br>m ipsum text is typically<br>atin text by Cicero, with<br>ion of De text by Cicero,<br>Upload a fi<br>Choose fil                                                                                                    | with meaning text,<br>a scrambled secti<br>words altered, add<br>words 800.            | they can instea<br>on of De finibus<br>ed, and remove<br>811 CHARACTERS<br>23-01-16at12.02.5                                                                   | d use quickly<br>bonorum et<br>d to make it<br>POWERED BY TINY<br>9.png - Delete f                                                 |
| being distracted by the conte<br>Heading 3<br>It also reduces the need for ti<br>erated lorem ipsum. The lore<br>malorum, a 1st-century BC Li<br>nonsensical, improper Latin!!<br>42<br>roject Logo *                                                                                                    | the designer to come up<br>m ipsum text is typically<br>atin text by Cicero, with<br>ion of De text by Cicero,<br>202301611<br>Upload a fi<br>Choose fil<br>to be placed in the place of                                                                             | with meaning text,<br>a scrambled secti<br>words altered, add<br>words 800.            | they can instea<br>on of De finibus<br>ed, and remove<br>811 CHARACTERS<br>23-01-16at12.02.5<br>ne logo. It is requ                                            | d use quickly<br>bonorum et<br>d to make it<br>POWERED BY TINY<br>9.png - Delete f<br>ired in order to be t                        |
| being distracted by the conte<br>Heading 3<br>It also reduces the need for the<br>erated lorem ipsum. The lorem<br>malorum, a 1st-century BC La<br>nonsensical, improper Latin!!<br>42<br>roject Logo *<br>Please upload your project logo<br>download the poster file.<br>Acception de types: JPC, JPEC, F                                                                                           | the designer to come up<br>m ipsum text is typically<br>atin text by Cicero, with<br>ion of De text by Cicero,<br>Upload a fi<br>Choose fil<br>to be placed in the place of<br>PNG. File size limit: 4MB                                                             | with meaning text,<br>a scrambled secti<br>words altered, add<br>words 800.            | they can instea<br>on of De finibus<br>ed, and remove<br>811 CHARACTERS<br>23-01-16at12.02.5<br>me logo. It is requ                                            | d use quickly<br>bonorum et<br>d to make it<br>POWERED BY TINY<br>9.png - Delete f<br>ired in order to be t                        |
| being distracted by the conte<br><b>Heading 3</b><br>It also reduces the need for t<br>erated lorem ipsum. The lore<br>malorum, a fst-century BC Li<br>nonsensical, improper Latin!!<br>12<br>12<br>12<br>12<br>12<br>12<br>12<br>12<br>12<br>12                                                                                                    | he designer to come up<br>m ipsum text is typically<br>atin text by Cicero, with<br>ion of De text by Cicero,<br>2023016110<br>Upload a fi<br>Choose fil<br>to be placed in the place of<br>2NG. File size limit: 4MB                                                | with meaning text,<br>a scrambled secti<br>words altered, add<br>words 800.            | they can instea<br>on of De finibus<br>ed, and remove<br>811 CHARACTERS<br>23-01-16at12.02.5<br>me logo. It is requ                                            | d use quickly<br>bonorum et<br>d to make it<br>POWERED BY TINY<br>9.png - Delete f<br>ired in order to be t<br>9.png - Delete s    |
| being distracted by the conte<br><b>Heading 3</b><br>It also reduces the need for ti<br>erated lorem ipsum. The lore<br>malorum, a 1st-century BC Li<br>nonsensical, improper Latin!!<br>42<br>roject Logo *<br>Please upload your project logo<br>download the poster file.<br>Accept one types: JPG, JPEG, F<br>oster photo                                                                         | he designer to come up<br>m ipsum text is typically<br>atin text by Cicero, with 1<br>ion of De text by Cicero,<br>2023016110<br>Upload a fi<br>Choose fil<br>to be placed in the place of<br>202301522<br>Upload a fi<br>Choose fil<br>to be placed in the place of | with meaning text,<br>a scrambled secti<br>words altered, add<br>words 800.            | they can instea<br>on of De finibus<br>ed, and remove<br>811 CHARACTERS<br>23-01-16at12.02.5<br>ne logo. It is requ                                            | d use quickly<br>bonorum et<br>d to make it<br>POWERED BY TINY &<br>9.png - Delete f<br>ired in order to be t<br>19.png - Delete f |
| being distracted by the conte<br><b>Heading 3</b><br>It also reduces the need for the<br>erated lorem ipsum. The loremalorum, a 1st-century BC La<br>nonsensical, improper Latin!!<br>H2<br>roject Logo *<br>Please upload your project logo<br>download the poster file.<br>Acceptionale types: JPC, JPEC, For<br>oster photo<br>Used (if filled in) in the poster PD                                | he designer to come up<br>m ipsum text is typically<br>atin text by Cicero, with r<br>ion of De text by Cicero,<br>202301610<br>Upload a fi<br>Choose fil<br>to be placed in the place of<br>PNG. File size limit: 4MB                                               | with meaning text,<br>a scrambled secti<br>words altered, add<br>words 800.            | they can instea<br>on of De finibus<br>ed, and remove<br>811 CHARACTERS<br>23-01-16at12.02.5<br>ne logo. It is requ                                            | d use quickly<br>bonorum et<br>d to make it<br>POWERED BY TINY &<br>9.png - Delete f<br>ired in order to be t<br>9.png - Delete :  |
| being distracted by the conte<br>Heading 3<br>It also reduces the need for tr<br>erated lorem ipsum. The lore<br>malorum, a 1st-century BC La<br>nonsensical, improper Latin!!<br>H2<br>roject Logo *<br>Please upload your project logo<br>download the poster file.<br>Acception de types: JPC, JPEC, F<br>oster photo<br>Used (if filled in) in the poster PE<br>Accepted file types: JPC, JPEC, F | he designer to come up<br>m ipsum text is typically<br>atin text by Cicero, with<br>ion of De text by Cicero,<br>202301610<br>Upload a fi<br>Choose fil<br>202301522<br>Upload a fi<br>Choose fil<br>DF. For best quality, the wir<br>2023. File size limit: 4MB     | with meaning text,<br>a scrambled secti<br>words altered, add<br>words 800.            | they can instea<br>on of De finibus<br>ed, and remove<br>811 CHARACTERS<br>23-01-16at12.02.5<br>me logo. It is requ<br>223-01-15at23.05.1<br>uld be 3200 pixel | d use quickly<br>bonorum et<br>d to make it<br>POWERED BY TINY &<br>9.png - Delete f<br>ired in order to be t<br>9.png - Delete s  |

7. After completing your edits, click on the "**Save**" button to see the modified poster. Please check the preview so that the text content does not exceed 1 page. If all is well, you can click on the Download buttons (one for each support paper size) to export the poster.

If you face any issues with the OMS, process please feel free to contact the OMS support.

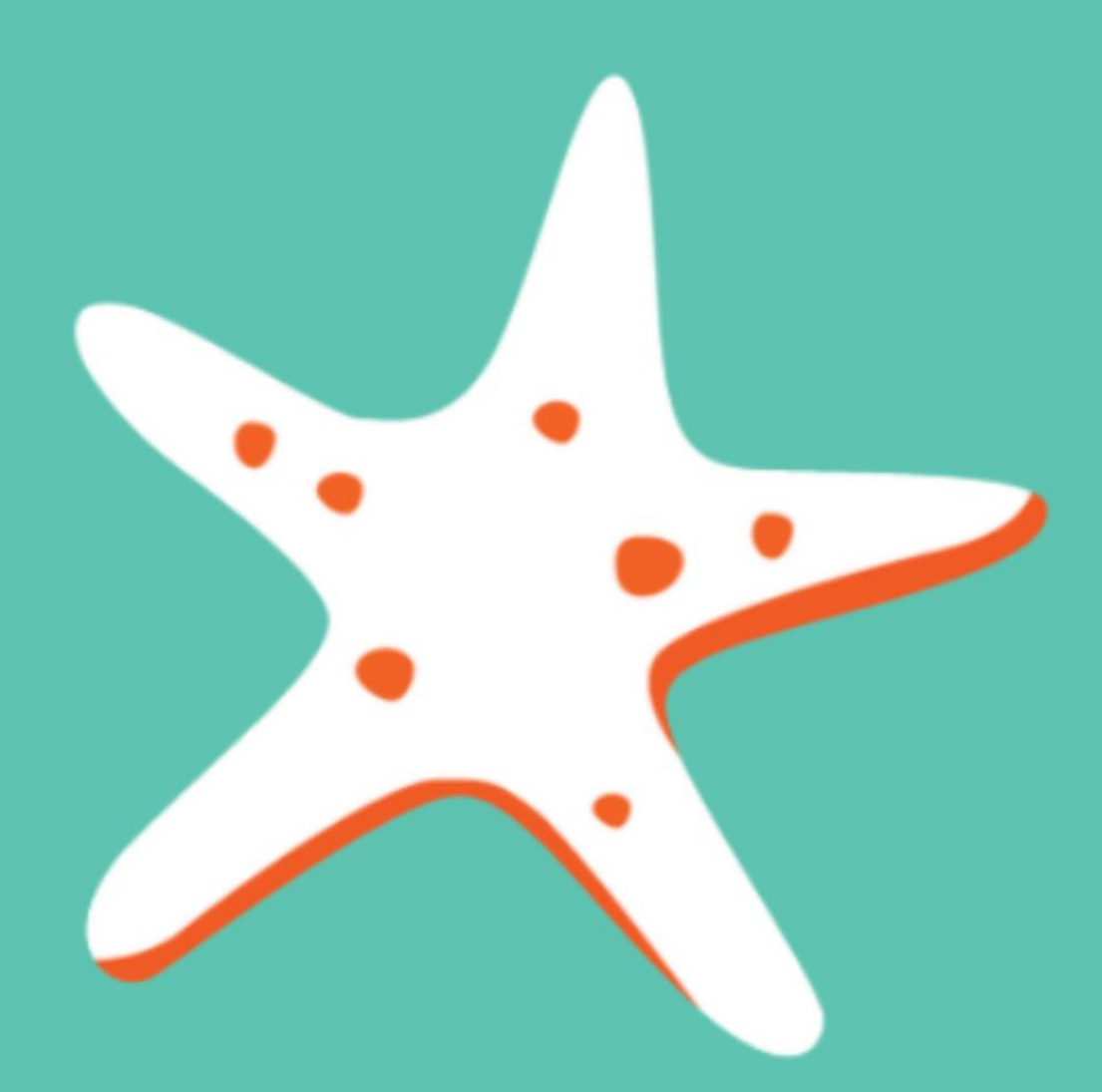

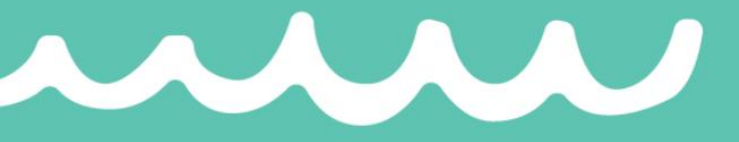